# 6.2 利用者登録を行う場合

熊本県電子入札システム 受注者版操作マニュアル

## 6.2 利用者登録を行う

## 利用者登録メニューの表示

利用者登録(受注者)のメインメニュー画面です。

| CALS/EC - Microsoft Internet Explorer |                    |                  |   |
|---------------------------------------|--------------------|------------------|---|
| ● 能太県                                 | 2005年05月31日 11時25分 | CALS/EC 電子入札システム | Ø |
| 入札債報サービス                              |                    |                  |   |
| ○利用者登録処理                              | 利用者登録メニュー          |                  |   |
|                                       |                    |                  |   |
|                                       |                    |                  |   |
|                                       |                    |                  |   |
|                                       |                    |                  |   |
|                                       |                    |                  |   |
|                                       | <b>L</b> a         |                  |   |
|                                       |                    |                  |   |
|                                       | $\frown$           |                  |   |
|                                       | 金銀 変更 にお           | <mark>5</mark>   |   |
|                                       |                    |                  |   |
|                                       | (1)                |                  |   |
|                                       |                    |                  |   |
|                                       |                    |                  |   |
|                                       |                    |                  |   |
|                                       |                    |                  |   |
|                                       |                    |                  |   |

#### <u>操作説明</u>

登録ボタン①をクリックすることにより、PIN番号入力ダイアログを表示します。

## <u>項目説明</u>

| 登録ボタン       | :IC カード PIN 番号入力画面が表示されます。  |
|-------------|-----------------------------|
| 変更ボタン       | :IC カード PIN 番号入力画面が表示されます。  |
| IC カード更新ボタン | : 古い IC カードの確認メッセージが表示されます。 |

## <u>ICカードPIN番号入力</u>

| РІМ番号入力ダイアログ       |
|--------------------|
| PIN番号を入力してください。    |
|                    |
|                    |
|                    |
| 15348 • 1          |
|                    |
| ОК <b>+</b> +У±И   |
| Java Applet Window |

# <u>操作説明</u>

IC カードをカードリーダーに差し込みます。 PIN 番号①を入力後、OK ボタン②をクリックします。

入力した PIN 番号が正しければ、利用者登録画面が表示されます。

## <u>資格審查情報検索</u>

利用者登録画面です。

| 🗿 CALS/EC – Microsoft Internet Expl | prer                                       |                                 |
|-------------------------------------|--------------------------------------------|---------------------------------|
| <b>一</b> 能太県                        | 2005年05月31日 11時275                         | <del>。</del> CALS/EC 電子入札システム 🔗 |
| - 入礼情報                              | サービス                                       |                                 |
| ○利用者登録処理                            | 資格審査情報                                     | <b>聚検索</b>                      |
|                                     | 資格審査情報の検索を行います。登録番号と、確認<br>〈※〉の項目は、必須入力です。 | のために商号又は名称を入力して下さい。             |
|                                     | 登錄番号 : A14000                              | (※) (半角英数字10文字以内)               |
|                                     | 商号又は名称 : (株)ロロ建設工業                         | (※)(60文字以内)                     |
|                                     | パスワード・・・・・                                 | (※) (半角英数字)                     |
|                                     | (J                                         | Rδ                              |

#### 操作説明

資格審査情報より業者の情報を取得するため、登録番号と商号又は名称とパスワードを入力後、検 索ボタン①をクリックすることにより、利用者登録画面を表示します。

#### 項目説明

【入力】

| 登録番号  | :登録番号 <mark>6桁</mark> を入力します。(半角英数字6文字) |
|-------|-----------------------------------------|
| 商号又は名 | 称 に : 商号又は名称を入力します。(全て全角60文字以内)         |
|       | 正しい例 :(株)〇×建設                           |
|       | 誤った例 :株式会社〇×建設                          |
|       | なお、入札、見積等に関する権限を委任している場合は、              |
|       | 支店・営業所名まで入力します。                         |
|       | 支店・営業所名を入力する場合は、全角スペース1文字を入れてください。      |
|       | 例    :   (株)〇×建設   熊本支店                 |
| パスワード | :電子入札システム利用届提出後、熊本県が発行するパスワードを入力します。    |
|       | (半角英数字6文字)                              |

#### 【ボタン】

- 検索ボタン
  :入力値で資格審査情報を検索します。
- 戻るボタン : 前画面に戻ります。

## 利用者登録画面の表示

利用者登録画面です。

| 熊本県    | 入札情報サービス                                      | 2005年06月02               | 日 12時21分                   | <b>CALS/EC</b> 電子入札システム |  |
|--------|-----------------------------------------------|--------------------------|----------------------------|-------------------------|--|
| 用者登録処理 |                                               | ₹                        | 川用者登録                      |                         |  |
|        |                                               | 利用者登録では、業≉<br>(※)の項目は、必須 | 皆情報とICカードの登録を行います<br>入力です。 | •                       |  |
|        | 業者情報                                          |                          |                            |                         |  |
|        | 業者名称                                          | :〇×業者                    |                            |                         |  |
|        | 業者郵便番号                                        | : 222-2222               |                            |                         |  |
|        | 所在地                                           | : テスト4-2-13              |                            |                         |  |
|        | 代表者氏名                                         | : テストニ十一郎                |                            |                         |  |
|        | 代表者役職                                         | : 代表取締役                  |                            |                         |  |
|        | 代表電話番号                                        | : 222-2222               |                            |                         |  |
|        | 代表FAX番号                                       | : 222-2222               |                            |                         |  |
|        | 代表窓口情糧                                        | 指名時はここにメールが送信されます。       |                            |                         |  |
|        | 連絡先メールアドレス                                    | : gyousha16@csq01.test   | (*)                        | (半角100文字以内)             |  |
|        | 連絡先メールアドレス                                    | :                        | (*)                        | (半角100文字以内)             |  |
|        |                                               | •                        |                            |                         |  |
|        | ICカード 乗者 名称<br>ICカード 取得者 氏名<br>ICカード 取得者 所在 地 | :                        |                            |                         |  |
|        | 連絡先名称(部署名等)                                   | ·<br>: テスト業者21           | (*)                        | (60文字以内)                |  |
|        | 連絡先郵便番号                                       | : 222-2222               | (*)                        | (半角 例:123-4567)         |  |
|        | 連絡先住所                                         | :<br>テスト4-2-13           | (**)                       | (60文字以内)                |  |
|        | 連絡先氏名                                         | :  テスト二十一郎               | (*)                        | (20文字以内)                |  |
|        | 連絡先電話番号                                       | : 222-2222               | (%)                        | 〈半角 例:03-0000-0000〉     |  |
|        | 連絡先FAX番号                                      | : 222-2222               | (%)                        | (半角 例:03-0000-0000)     |  |
|        | 連絡先メールアドレス                                    | : gyoushal6@csq01.test   | (**)                       | (半角100文字以内)             |  |
|        | 連絡先メールアドレス<br>(再入力)                           | :                        | (%)                        | 〈半角100文字以内〉             |  |
|        |                                               | $\frown$                 |                            |                         |  |
|        |                                               | 入力内容確                    | 認 <u></u> 戻る               |                         |  |
|        | 4                                             |                          |                            |                         |  |
|        |                                               |                          | 4                          |                         |  |

#### <u>操作説明</u>

入力内容確認ボタン①をクリックします。

#### 項目説明

| 企業情報 | :企業情報(入林 | し、見積等に関する権限を委任している場合は、 | 委任先の情 |
|------|----------|------------------------|-------|
|      | 報)が表示され  | れます。                   |       |

代表窓口情報: :指名通知書等を送付するメールアドレスを入力します。

IC カード利用部署情報:カード使用部署の連絡先情報を入力します。 (初期表示は申請時の連絡先情報が表示されます。)

入力内容確認ボタン : 登録内容確認画面が表示されます。 戻るボタン : 資格審査情報検索画面に戻ります。

※メールアドレスの確認を必ず行ってください。

#### 登録内容確認画面の表示

登録内容確認画面です。

\*必ず画面の印刷を行って下さい。

| <b>一</b> 能太県                                                                                                    |                               | 2005年06月02日 12時24分                     | <b>CALS/EC</b> 電子入札システム | Ø |
|----------------------------------------------------------------------------------------------------|-------------------------------|----------------------------------------|-------------------------|---|
| 入札情報                                                                                                    | サービス                          |                                        |                         |   |
| ○利用者登録処理                                                                                                    |                               | 登録内容確認                                 |                         | 1 |
|                                                                                                    | 業者情報                          |                                        |                         |   |
|                                                                                                    | 堂去么称                          | ・〇× 葉書                                 |                         |   |
|                                                                                                    | 業者郵便番号                        | : 222-2222                             |                         |   |
|                                                                                                    | 所在地                           | : 〒スト4-2-13                            |                         |   |
|                                                                                                    | 代表者氏名                         | : テストニナー郎                              |                         |   |
|                                                                                                    | 代表者役職                         | : 代表取締役                                |                         |   |
|                                                                                                    | 代表電話番号                        | : 222-2222                             |                         |   |
|                                                                                                    | 代表FAX番号                       | : 222-2222                             |                         |   |
|                                                                                                    | 代表窓口情報                        |                                        |                         |   |
|                                                                                                    | 連絡先メールアドレス                    | : gyousha16@csq01.test                 |                         |   |
|                                                                                                    | ICカード利用部署情報                   |                                        |                         |   |
|                                                                                                    | ICカード業者名称                     |                                        |                         |   |
|                                                                                                    | ICカード取得者氏名                    | :                                      |                         |   |
|                                                                                                    | ICカード取得者所在地                   | :                                      |                         |   |
|                                                                                                    | 連絡先名称(部署名等)                   | : テスト業者21                              |                         |   |
|                                                                                                    | 連絡先郵便番号                       | : 222-2222                             |                         |   |
|                                                                                                    | 連絡先住所                         | : テスト4-2-13                            |                         |   |
|                                                                                                    | 連絡先氏名                         | : テストニ十一郎                              |                         |   |
|                                                                                                    | 連絡先電話番号                       | : 222-2222                             |                         |   |
|                                                                                                    | 連絡先FAX番号                      | : 222-2222                             |                         |   |
|                                                                                                    | 連絡先メールアドレス                    | : gyousha16@csqD1.test                 |                         |   |
|                                                                                                    | ICカード情報                       |                                        |                         |   |
|                                                                                                    |                               | • 3619123                              |                         |   |
|                                                                                                    | 証明書<br>部<br>明書<br>第<br>行<br>書 | : Oll=NDN Test CAO=Ninnon Denshi Ninsh | no Colltd C=JP          |   |
|                                                                                                    | 証明書有効期限                       | : 2006/02/21                           | 0.00.240,0-01           |   |
|                                                                                                    |                               | 業者情報及び、ICカード利用部署情報の業者名                 | 名称が                     |   |
|                                                                                                    |                               | 御社の業者名称であることを確認してください。                 |                         |   |
|                                                                                                    |                               | この内容でよろしければ登録ボタンを押してくだ                 | さい                      |   |
|                                                                                                    |                               |                                        |                         | - |
|                                                                                                    |                               |                                        |                         |   |
|                                                                                                    |                               |                                        |                         |   |
| and the second second second second second second second second second second second second second second second |                               |                                        |                         |   |

## 操作説明

登録ボタン①をクリックすることにより、登録完了画面を表示します。

## 項目説明

登録ボタン :登録結果印刷画面が表示されます。

戻るボタン : 前画面に戻ります。

熊本県電子入札システム 受注者版操作マニュアル

## 利用者情報登録結果の印刷

登録完了画面です。

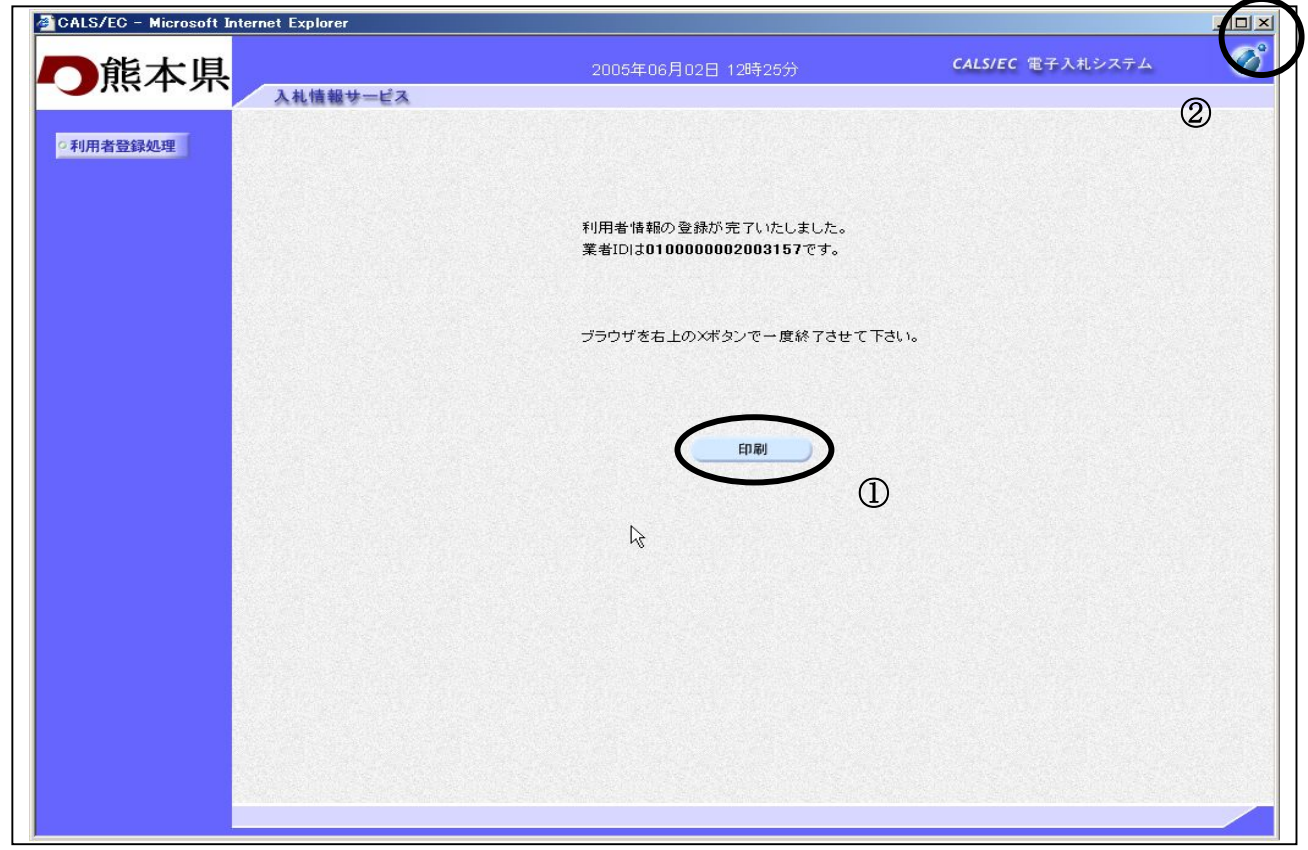

## 操作説明

印刷ボタン①をクリックすることにより新規ウィンドウが表示されます。 ブラウザを閉じる為に、閉じるボタン②をクリックする。

## 項目説明

印刷ボタン:印刷用の別画面が表示されます。

※複数枚の I Cカードを登録する場合、1 枚ごとにブラウザを閉じて、再度電子入札システムを起動して次の I Cカードを登録するようにしてください。

| ・SEI副表示ホタンは必ずクリックトてください   |           |
|---------------------------|-----------|
| 「XPMMX小小グマは必ずフラフラレビへへにCV。 |           |
|                           |           |
| •                         | · - · - · |

## 利用者情報登録結果の印刷

利用者情報登録画面です。

| ) ex - 🔿 - 💽 🖻 🔥 🔿 🔤 | - 🔶 ta 🖓   |                     | (2) |
|----------------------|------------|---------------------|-----|
|                      | TOTAL OF   |                     | e / |
|                      |            | 利田老情報               |     |
|                      |            |                     |     |
|                      |            |                     |     |
| ¥                    | 者ID        | : 010000002003149   |     |
| 7                    | 者名称        | :(株)口口建設工業          |     |
| 7                    | 者郵便番号      | : 111-1111          |     |
| PT                   | 在地         | : 熊本県熊本市1-2-34      |     |
| ft                   | 表者氏名       | :四角 二郎              |     |
| f                    | 表者役職       | : 代表取締役             |     |
| K                    | 表電話番号      | : 222-111-1111      |     |
| 代                    | 表FAX番号     | : 222-111-1111      |     |
| ji                   | 絡先メールアドレス  | : daihyo@daihyo.com |     |
| IC                   | カード業者名称    | ;                   |     |
| IC                   | カード取得者氏名   | :                   |     |
| IC                   | カード取得者所在地  | :                   |     |
| j                    | 絡先名称(部署名等) | : (株)ロロ建設工業         |     |
| jų.                  | 絡先郵便番号     | : 111-1111          |     |
| j                    | 絡先住所       | : 熊本県熊本市1-2-34      |     |
| jį                   | 格先氏名       | :四角 二郎              |     |
| 逋                    | 絡先電話番号     | : 222-111-1111      |     |
| j                    | 络先FAX番号    | : 222-111-1111      |     |
| je<br>Bi             | 絡先メールアドレス  | : daihyo@daihyo.com |     |
| 17                   | 明書シリアル番号   | :                   |     |
| EZ                   | 明書有効期限     | :                   |     |
|                      |            |                     |     |
|                      |            |                     |     |
|                      |            |                     |     |
|                      |            |                     |     |

## <u>操作説明</u>

**印刷ボタン**①をクリックすることにより、利用者情報が印刷されます。 印刷終了後、右上の×ボタン②で画面を閉じます。

※必ずこの画面を印刷のうえ電子入札システムICカード登録状況報告書 に添付し熊本県へ提出してください。

## <u>画面の印刷方法</u>

## (1) 画面のハードコピー

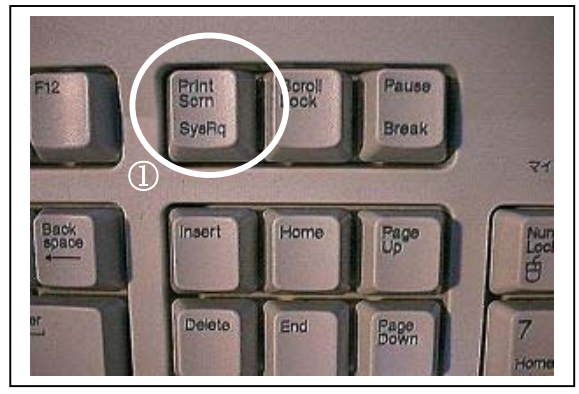

#### 操作説明

ハードコピーを取る場合は、登録内容確認画面を開い た状態で、キーボードの「Alt」ボタンを押しながら 「Print Screen」ボタン①を押します。

これで画面がコピーされます(パソコンのメモリ上に コピーされます。)。

\*ご使用のパソコンにより操作方法が異なる場合が あります。

| 3 Mi | crosoft | Excel - Book1                |          |         |                                 |
|------|---------|------------------------------|----------|---------|---------------------------------|
| 2 🗐  | ァイル(E)  | 編集(E)表示(V) 排                 | ■入邸 書式() | ) ツール(I | ) データ( <u>D</u> )               |
|      | 2 🖬 🗧   | ▶ 元に戻せません(山)                 | Otrl+Z   | - 🤹     | Σ f <sub>*</sub> <sup>A</sup> ↓ |
|      | A1      | よ 切り取り(T)                    | Ctrl+X   |         |                                 |
|      | A       | Be att - C/                  | Cime     |         | E                               |
| 1 [  |         | <mark>亀</mark> 貼り付け(P)       | Ctrl+V   |         |                                 |
| 2    |         |                              |          |         |                                 |
| 3    |         |                              |          |         |                                 |
| 4    |         | - 007( <u>A</u> )<br>SUR¢(D) |          |         |                                 |
| 5    |         | 月11日本(12)…                   |          |         |                                 |
| 6    |         | シートの利用ホロノ                    | tコピー(M)  |         |                                 |
| 7    |         | シードリオ多重がみといる                 |          |         |                                 |
| 8    |         | 🏘 検索(E)                      | Ctrl+F   |         |                                 |
| 9    |         | 10.50EAct2(2)                |          |         |                                 |
| 10   |         | リンクの設定(10)                   |          |         |                                 |
| 11   |         | ×                            |          |         |                                 |
| 12   |         |                              |          |         |                                 |

#### (2) 画面データの貼り付け

#### <u>操作説明</u>

次に、コピーした画面データを貼り付けるため にワープロ等のアプリケーションを起動します。 左記の例では Microsoft 社の EXCEL を起動し ています。

起動後、起動したアプリケーションの編集メニ ューから「貼り付け」②を選択すると、上記(1) でコピーした画面が貼り付けられます。

\*登録情報が一度に画面に表示されない場合は、 上記(1)からの処理を繰り返し、足りない 部分を追加で貼り付けてください。

## (3) 画面の印刷

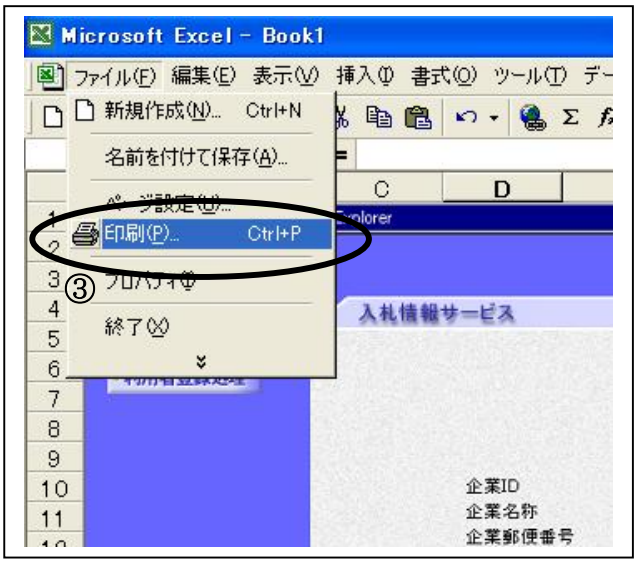

#### <u>操作説明</u>

ワープロ等のアプリケーションに貼り付けが完 了したら、アプリケーションのファイルメニュー により「印刷」③を実行してください。

\*必ず、下記4項目が全て印刷されていることを 確認して下さい。 【企業情報】 【代表窓口情報】 【IC カード利用部署番号】 【IC カード情報】

> 熊本県電子入札システム 受注者版操作マニュアル

## 利用者申請書受理メール

利用者登録が完了すると、登録されたメールアドレスに利用者登録のお知らせメールが届きます。

利用者が以下のように登録されましたのでお知らせ致します。 このメールは登録された連絡先メールアドレス宛に送信されています。

業者ⅠD : 00000000110001
業者名称 : (株)○○建設
連絡先氏名:熊本 太郎
連絡先住所:熊本県熊本市○○1丁目23番地

メールのイメージ図